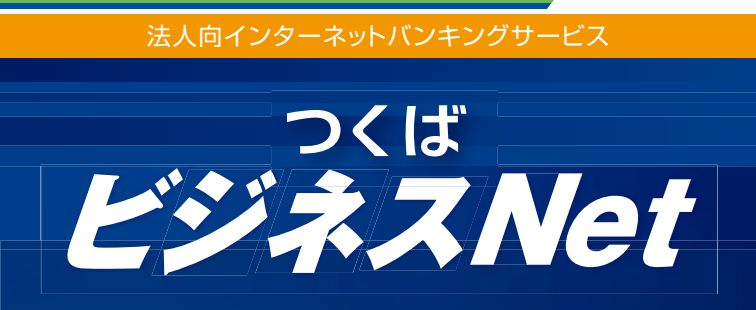

法

λ

用

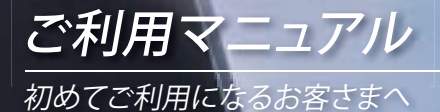

# **前** 筑波銀行

## 目 次-

| 1 | 「つくば ビジネスNet」でご利用いただけるサービス                           | 1 |
|---|------------------------------------------------------|---|
| 2 | サービスご利用時間・・・・・・・・・・・・・・・・・・・・・・・・・・・・・・・・・・・・        | 2 |
| 3 | 「振込・振替」と「総合振込」の違い                                    | 3 |
| 4 | お振込における受取人名の入力方法・・・・・・・・・・・・・・・・・・・・・・・・・・・・・・・・・・・・ | 3 |

## 《ご利用になる前に必ずご覧ください》

| 5 | 「つくば ビジネスNet」で管理者が使用する      |
|---|-----------------------------|
|   | 「契約者番号」「管理者コード」「パスワード」について4 |

| 6 | 「つくば ビジネスNet」初回ご利用時のご操作 |  |
|---|-------------------------|--|
|   |                         |  |

| (1)ロジオフ方法                                | С |
|------------------------------------------|---|
| (2)ログオフ方法                                | 7 |
| (3)確認パスワードの変更                            | 7 |
| (4)電子メールアドレスの登録・変更                       | 8 |
| <ul><li>(5)利用者コードの登録·変更·······</li></ul> | 9 |

## 《ご利用サービスの選択》

| 7  | 照会サービス・・・・・・・・・・・・・・・・・・・・・・・・・・・・・・・・・・・・        | 11 |
|----|---------------------------------------------------|----|
| 8  | 振込・振替サービス・・・・・・・・・・・・・・・・・・・・・・・・・・・・・・・・・・・・     | 12 |
| 9  | 連続振込                                              | 16 |
| 10 | 総合振込・給与振込サービス・・・・・・・・・・・・・・・・・・・・・・・・・・・・・・・・・・・・ | 18 |
| 11 | 地方税納入サービス                                         | 26 |
| 12 | 自動集金サービス・・・・・・・・・・・・・・・・・・・・・・・・・・・・・・・・・・・・      | 30 |
| 13 | データ連携機能                                           | 38 |
| 14 | 料金払込サービス〈Pay-easy(ペイジー)〉                          | 40 |
|    |                                                   |    |

## 《ご利用にあたっての注意事項》

●お取引を終了する場合、必ずログオフしてください。

●セキュリティのため、「ログオンパスワード」および「確認パスワード」を定期的に変更することをお勧めします。 ※パスワード変更方法………P.7 特に、初回ログオン時には、変更することをお勧めします。

- ●パスワードは「メンテナンス」メニューから変更可能です。 数字と英文字(大文字・小文字)が混在することも可能です。
- ●サービス内容や利用規定等が変更になる場合があります。この場合、ホームページ等に提示しますので、最新の内容を確認のうえ ご利用ください。
- ●管理者用の「ログオンパスワード」、「確認パスワード」はそれぞれ 既定回数連続して間違えますとご利用できなくなります。 (お手続きに関してはお取引店へお問い合わせください。)

## 1 「つくば ビジネスNet」でご利用いただけるサービス

### ■照会サービス

事前にお届けいただいたご利用口座(普通預金、当座預金、貯蓄預金、 カードローン)の「残高」と「入出金明細」をご照会いただけるサービス です。

### ■振込・振替サービス

事前にお届けいただいたご利用口座(普通預金、当座預金、貯蓄預金、 カードローン)間の「お振替」や、ご利用口座から当行や他の金融機関 への「お振込」がご利用いただけるサービスです。 (お振込先の口座は事前にお届けいただく必要はございません)

### ■総合振込・給与振込サービス

事前にご指定いただいた代表口座から、当行や他の金融機関へ、複数 の受取人に一括して「お振込」いただけるサービスです。 (お振込先の口座は事前にお届けいただく必要はございません)

### ■地方税納入サービス

事前にご指定いただいた代表口座からの、市区町村民税のご納付を 金融機関が代行して行うサービスです。 (納付先の市町村名は事前にお届けいただく必要はございません)

### ■自動集金サービス

売掛金、会費などの代金を当行本支店のお口座から口座振替により 回収し、代表口座に一括してご入金するサービスです。(お振替先の口 座は事前にお届けいただく必要はございません) ※預金者が口座振替依頼書を事前に銀行へ提出する必要があります。

### ■料金払込サービス〈Pay-easy(ペイジー)〉

払込書(納付書等)に「Pay-easy(ペイジー)」マークが表示されている 場合に、事前にお届けいただいたご利用口座(普通預金、当座預金、 貯蓄預金)から各種料金・税金等の払込みがご利用いただけるサービス です。

※払込可能な料金・税金種類は順次拡大していきます。詳細は当行ホーム ページをご覧ください。

※払込みに際して、領収書等は発行しませんのでご了承ください。

### ■メッセージ・電子メール通知サービス

サービスログオン後の「メッセージ画面」や電子メールにより、お客様 宛の情報(Information)を閲覧いただけるサービスです。

●ご利用カードの紛失やパスワードを失念された場合 ご利用カードを紛失されたり、パスワードを失念された場合、パス ワードを他人に知らされてしまった場合は、すみやかにお取引店ま でご連絡ください。 お取引店にてご利用カードの再発行手続が必要となります。

## 2 サービスご利用時間

利用者が「振込・振替」・「総合振込」・「給与振込」・「地方税納入」・「自動集金」を 行った場合、合わせて管理者等による「承認」が必要となります。 「承認」は各サービスごとに決められた時限(承認時限)までに行っていただく 必要がありますので、ご注意ください。

|         | サービ   | ス  |    | 平日(月~金曜日)                                   | 土·日·祝日                                   |
|---------|-------|----|----|---------------------------------------------|------------------------------------------|
| 照       | 会     |    |    | 8:00~22:00                                  | 8:00~20:00                               |
|         | 000+  | 利用 | 時間 | 8:00~22:00*2                                |                                          |
|         | 即时    | 承認 | 時限 | 上記と同じ                                       |                                          |
| 1000    |       | 利用 | 時間 | 0:00~24:00                                  | 0:00~24:00                               |
| 振込      | 7/15  | 承認 | 時限 | 指定日当日の8:00まで*1                              | 指定日当日の8:00まで*1                           |
|         | 了广东リ  |    |    | 予約扱のお振込は、振込<br>お引出し口座へ資金をご<br>にご入金があっても振込   | 指定日の前営業日までに<br>へ金願います。振込指定日<br>F続は行いません。 |
|         |       | 即  | 時  | 8:00~22:00* <sup>2</sup>                    | 8:00~20:00                               |
|         | ±±    |    |    | 0:00~24:00                                  | 0:00~24:00                               |
| 振       | 督     | 予  | 約  | 予約扱のお振替は、振替<br>お引出し口座へ資金をご<br>にご入金があっても振替   | 指定日の前営業日までに<br>、金願います。振替指定日<br>F続は行いません。 |
|         |       | 利用 | 時間 | 0:00~24:00                                  | 0:00~24:00                               |
| (4)~~+= |       | 承認 | 時限 | 指定日の1営業日前16:00まで**3                         |                                          |
| 芯口扳     |       |    |    | 振込指定日の前営業日ま<br>をご入金願います。ただし<br>にご入金があれば振込手編 | でにお引出し口座へ資金<br>、振込指定日の正午まで<br>売を実施します。   |
|         |       | 利用 | 時間 | 0:00~24:00                                  | 0:00~24:00                               |
|         |       | 承認 | 時限 | 指定日の1営業日前16:00まで**3                         |                                          |
| 和子抓     |       |    |    | 振込指定日の前営業日ま<br>をご入金願います。ただし<br>にご入金があれば振込手編 | でにお引出し口座へ資金<br>、振込指定日の正午まで<br>読を実施します。   |
|         |       | 利用 | 時間 | 0:00~24:00                                  | 0:00~24:00                               |
| ∔ѩ╼–тж  | «μ ٦  | 承認 | 時限 | 納付日の4営業日前16:00まで**3                         |                                          |
| 地力祝     | - 利人  |    |    | 納付指定日の4営業日前<br>資金をご入金願います。<br>納付手続は行いません。   | 前までにお引出し口座へ<br>以降にご入金があっても               |
| 白動佳今    | #_ビフ  | 利用 | 時間 | 0:00~24:00                                  | 0:00~24:00                               |
| 日對朱壶    | 9-CA  | 承認 | 時限 | 指定日の2営業日前16:00まで**3                         |                                          |
| 料金払     | 込 **4 |    |    | 8:00~22:00                                  | 8:00~20:00                               |

※1 指定日の8:00を過ぎた場合は、即時の振込としてお取扱いいたしますので、 承認時限は「即時」の場合を参照してください。なお、土・日・祝日を指定日 とするお振込予約はご利用いただけません。

- ※2 当座預金に関するお振込・お振替、他行宛のお振込は15:00までとなります。
- ※3 営業日に休日(土・日)、祝日は含みません。
- ※4 平日15時以降は当座預金を支払口座とした払込みはご利用いただけません。また、1月1日~3日、5月3日~5日はご利用いただけません。

## 3 「振込・振替」と「総合振込」の違い

|                  |               | 「振込·振替」                                      | 「総合振込」                |
|------------------|---------------|----------------------------------------------|-----------------------|
| 振込の種類            |               | 「即時」と「予約」が<br>お選びいただけます。                     | 「予約」のみの取扱と<br>なります。   |
| 1回の取引で<br>可能なお振び | 実行(承認)<br>2件数 | 1件<br>(または10件)                               | 最大100件<br>(または1,000件) |
|                  | 支払口座          | <mark>利用口座</mark><br>(普通・当座・貯蓄・カード<br>ローン口座) | 代表口座<br>(普通·当座口座)     |
| 対象口座             | 振込口座          | 当行の<br>普通·当座·貯蓄口座<br>他行の<br>普通·当座·貯蓄口座       | 左に同じ                  |

※1回の取引で実行可能なお振込件数は契約により異なります。

## 4 お振込における受取人名の入力方法

●受取人名は全角カタカナで入力してください。
 英大文字、数字、()「」., - /も入力できます。
 ●受取人が個人の場合は、姓と名の間にスペースを1つ入れてください。

●文取入が個人の場合は、姓と名の間に入べ一人を「し入れしくたさい

●受取人が法人の場合は、略語を使用してください。(下表は主な例)

|        |      | 略語     |       |
|--------|------|--------|-------|
| 用      | 頭 部  | 途中     | 末 尾   |
| 株式会社   | 力.   | . 力.   | . 力   |
| 有限会社   | ユ.   | . ユ.   | . ユ   |
| 合名会社   | メ.   | . メ.   | . ×   |
| 合資会社   | シ.   | . シ.   | .シ    |
| 医療法人   | イ.   |        |       |
| 財団法人   | ザイ.  |        |       |
| 社団法人   | シヤ.  |        |       |
| 宗教法人   | シユウ. |        |       |
| 学校法人   | ガク.  |        |       |
| 社会福祉法人 | フク.  |        |       |
| 相互会社   |      | . ソ.   | .ソ    |
| 営業所    |      | . エイ.  | . エイ  |
| 出張所    |      | . シユツ. | . シユツ |

## 〈入力例〉

つくば太郎ツクバ タロウ株式会社つくば商事カ. ツクバシヨウジつくば株式会社 茨城営業所ツクバ.カ.イバラキ.エイ

## ご利用になる前に必ずご覧ください

### 「つくば ビジネスNet」で管理者が使用する 5 「契約者番号」「管理者コード」「パスワード」について

管理者が「つくば ビジネスNet」をご利用いただくには、次の番号等が 必要です。

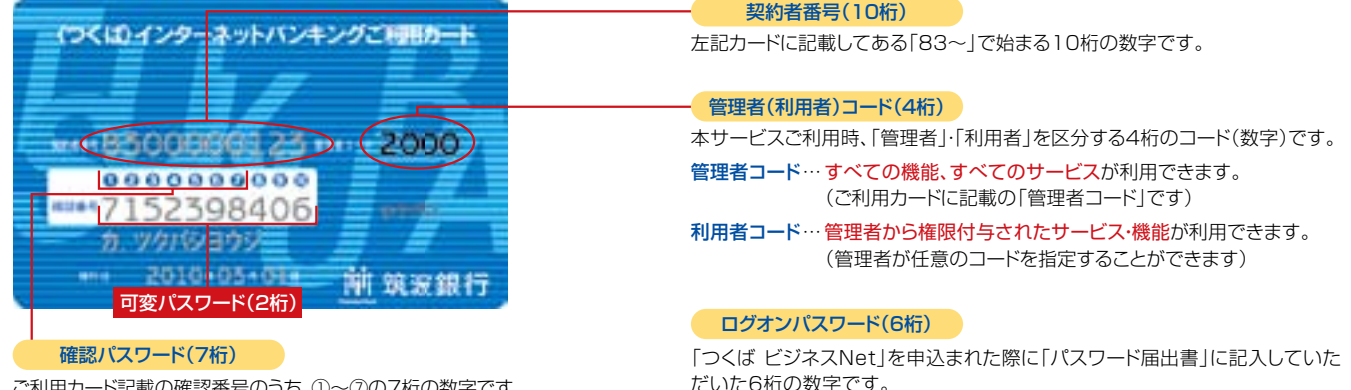

ご利用カード記載の確認番号のうち、①~⑦の7桁の数字です。

「契約者番号」(10桁)を入力

### ●ご使用箇所

1. ログオン時

ログオンパスワードの入力

2 可変パスワードの入力

画面上に「お手元のご利用カードを参照して、○印が表示された部分(2 箇所)の数字を順番に入力してください。」と表示されます。 次の例では「②番の下」と「⑥番の下」の「19」を入力してください。

〈ご利用カード(イメージ)〉

実際の確認番号はお手元のご利用カードで確認ください。 10234567890

|      | _ | _ | _ | _ | _ | _ |   | _ | _ | _ | L |
|------|---|---|---|---|---|---|---|---|---|---|---|
| 確認番号 | 7 | 1 | 5 | 2 | З | 9 | 8 | 4 | 0 | 6 |   |

〈サービス画面(イメージ)〉

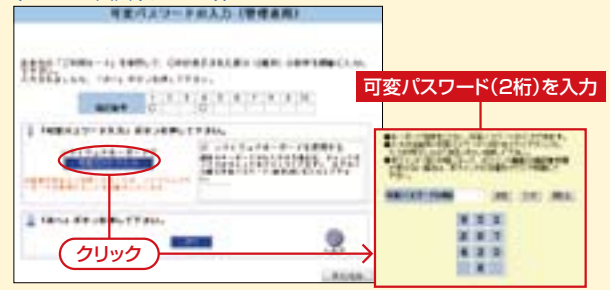

### ●ご注意

- •可変パスワードの入力が必要となるのは、「管理者」のみです。
- 利用者の方は、可変パスワードを入力することなくご利用いただけます。
- •可変パスワード入力時のソフトウェアキーボードは、利用の都度、数字 の表示順を「シャッフル(並び替え)します。

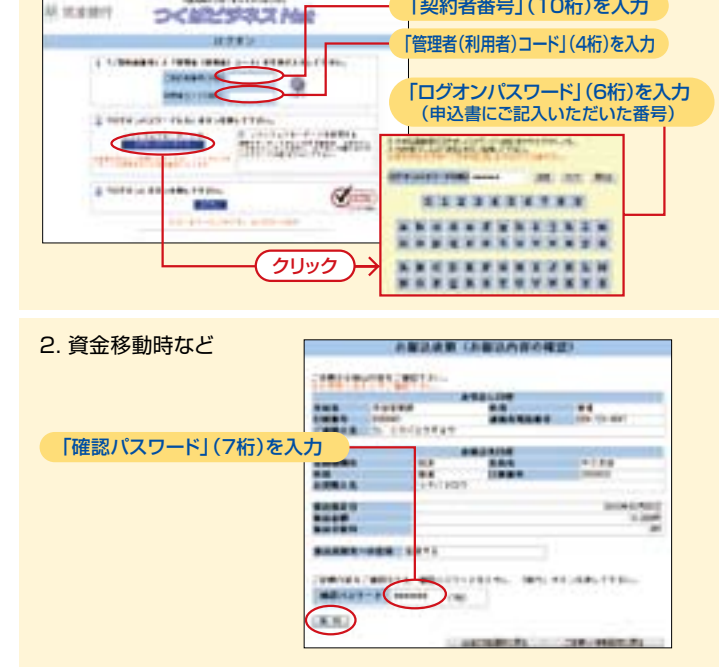

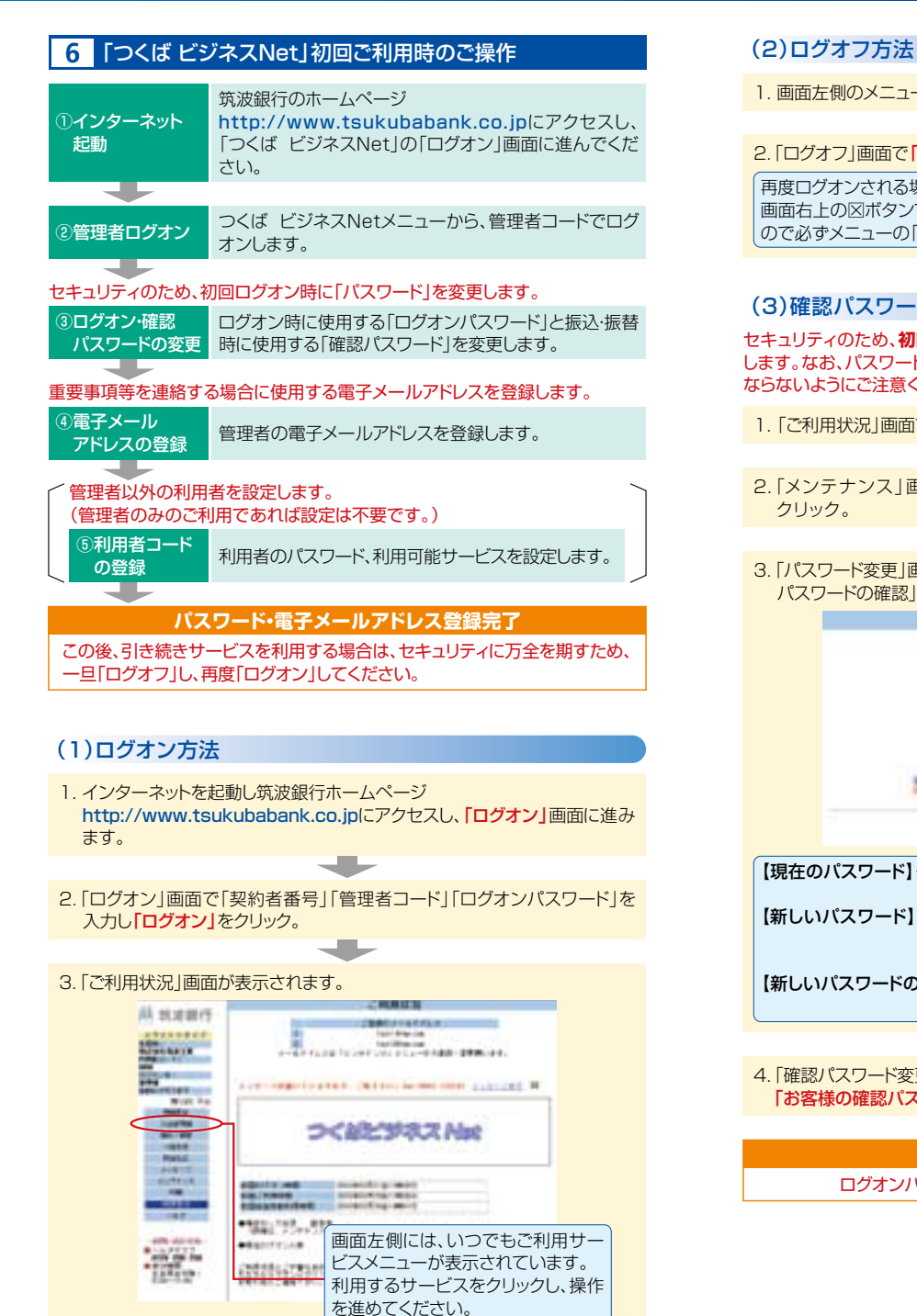

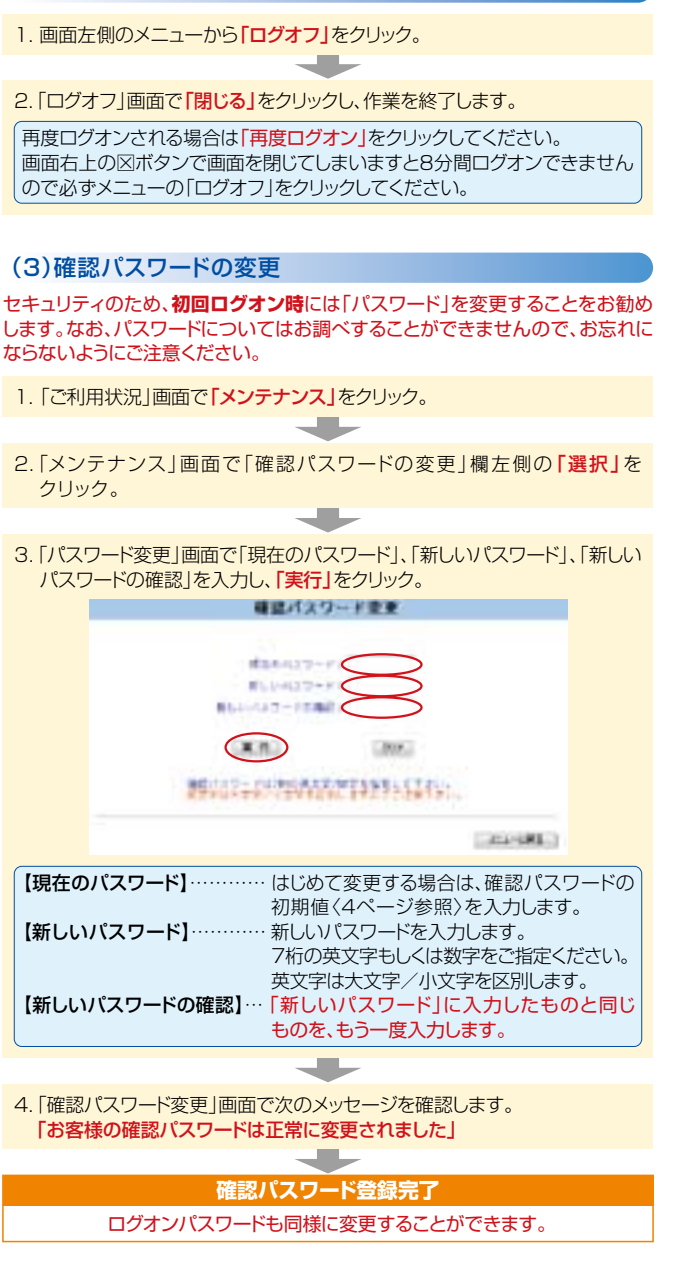

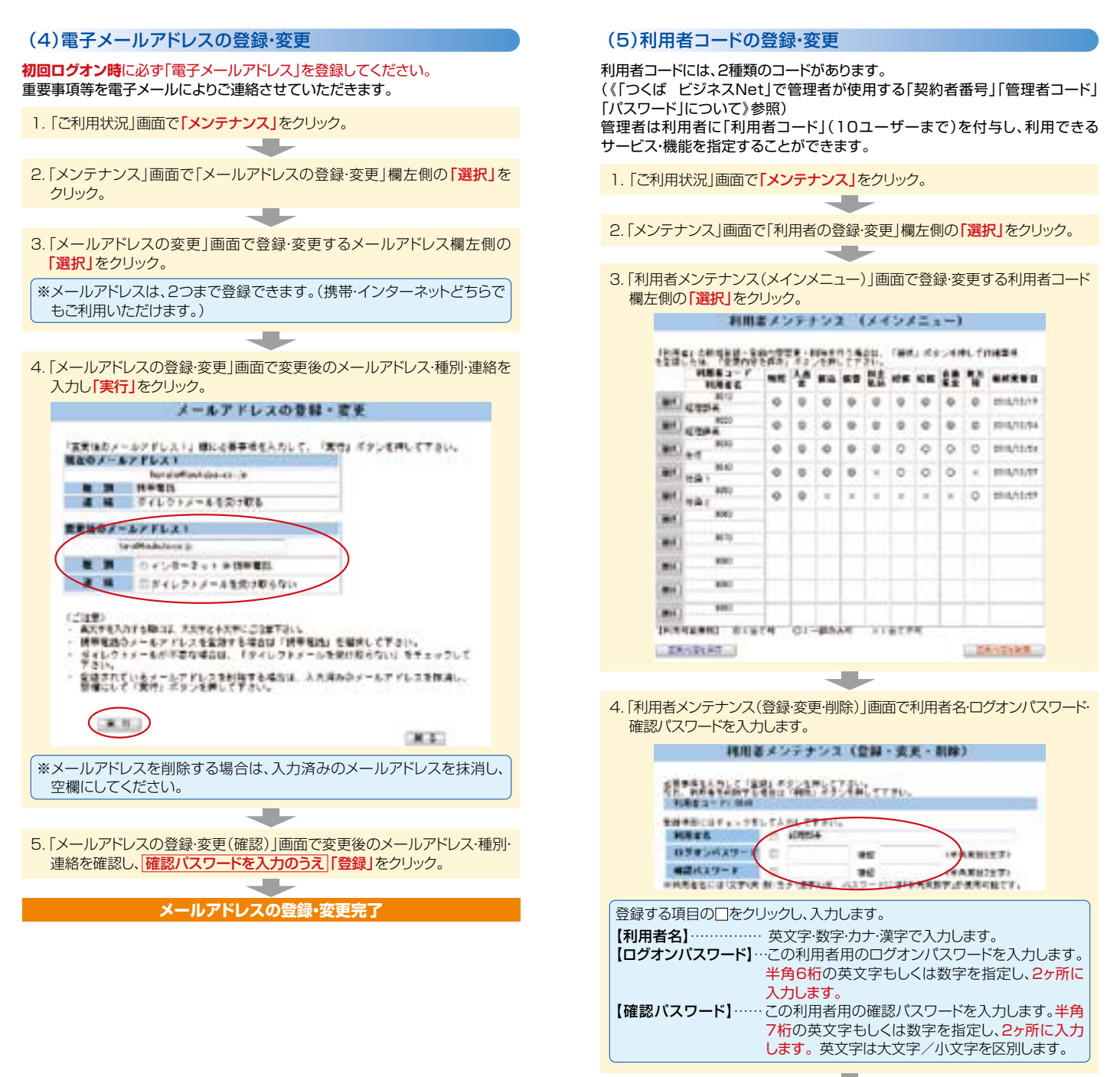

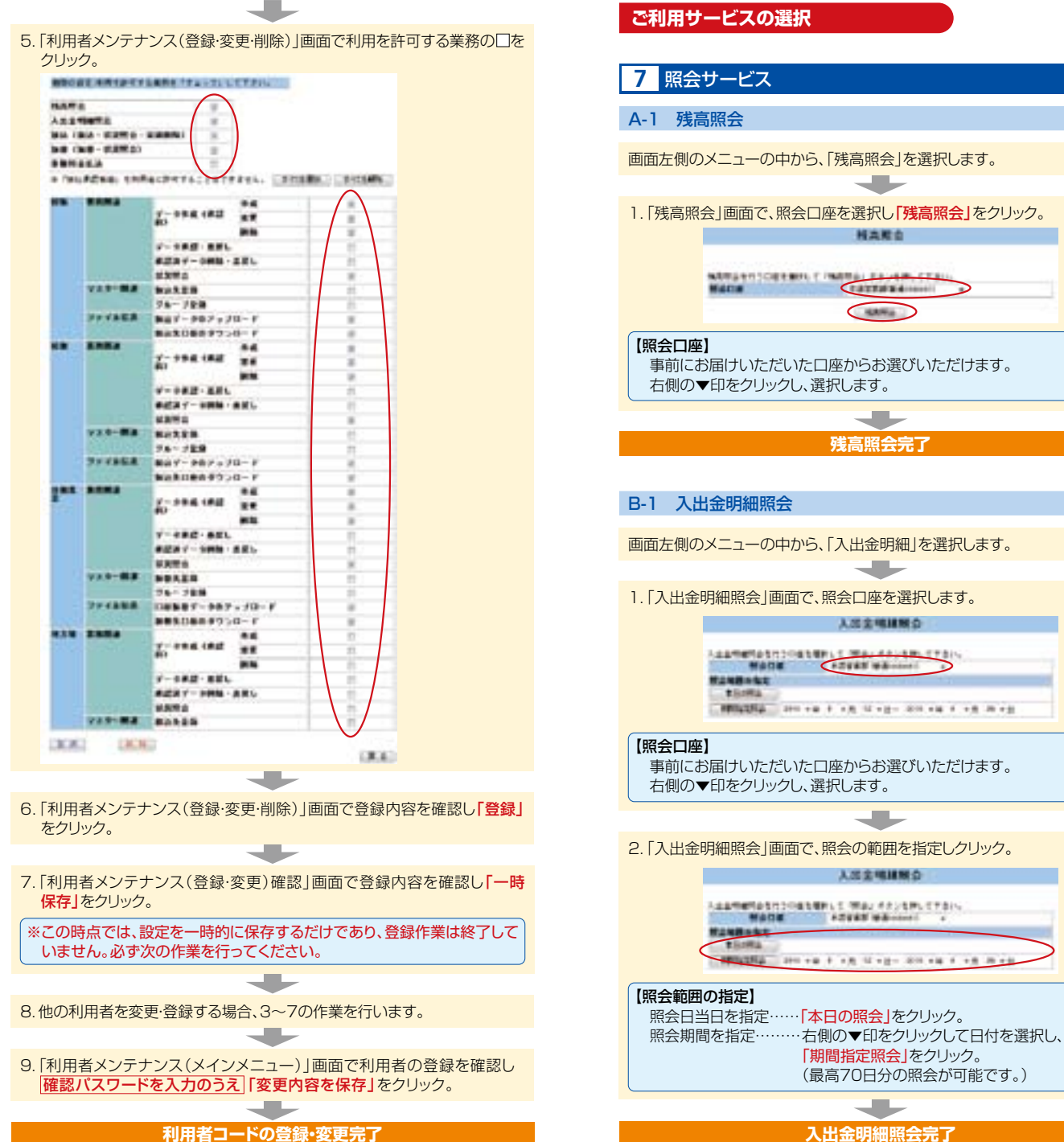

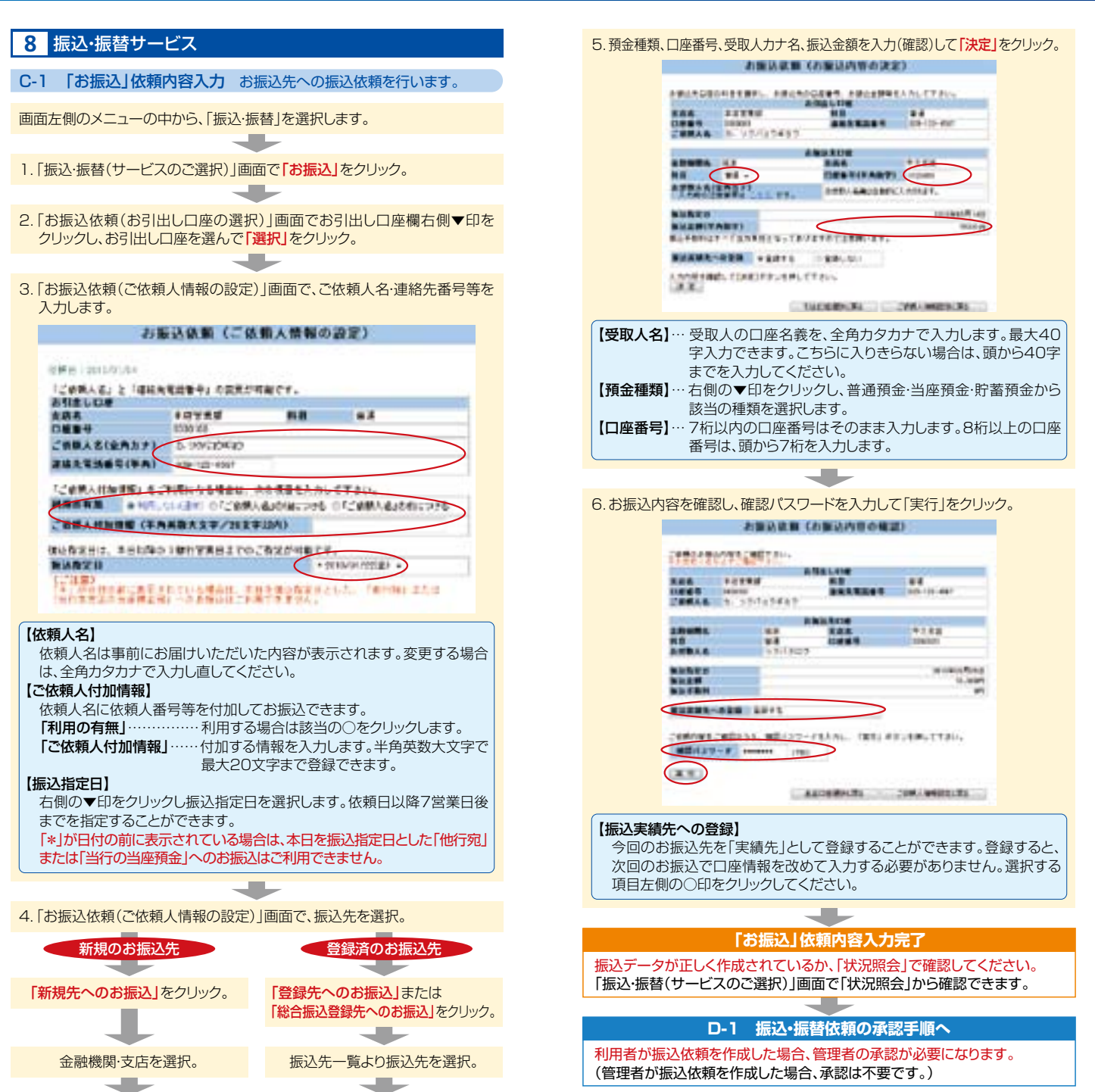

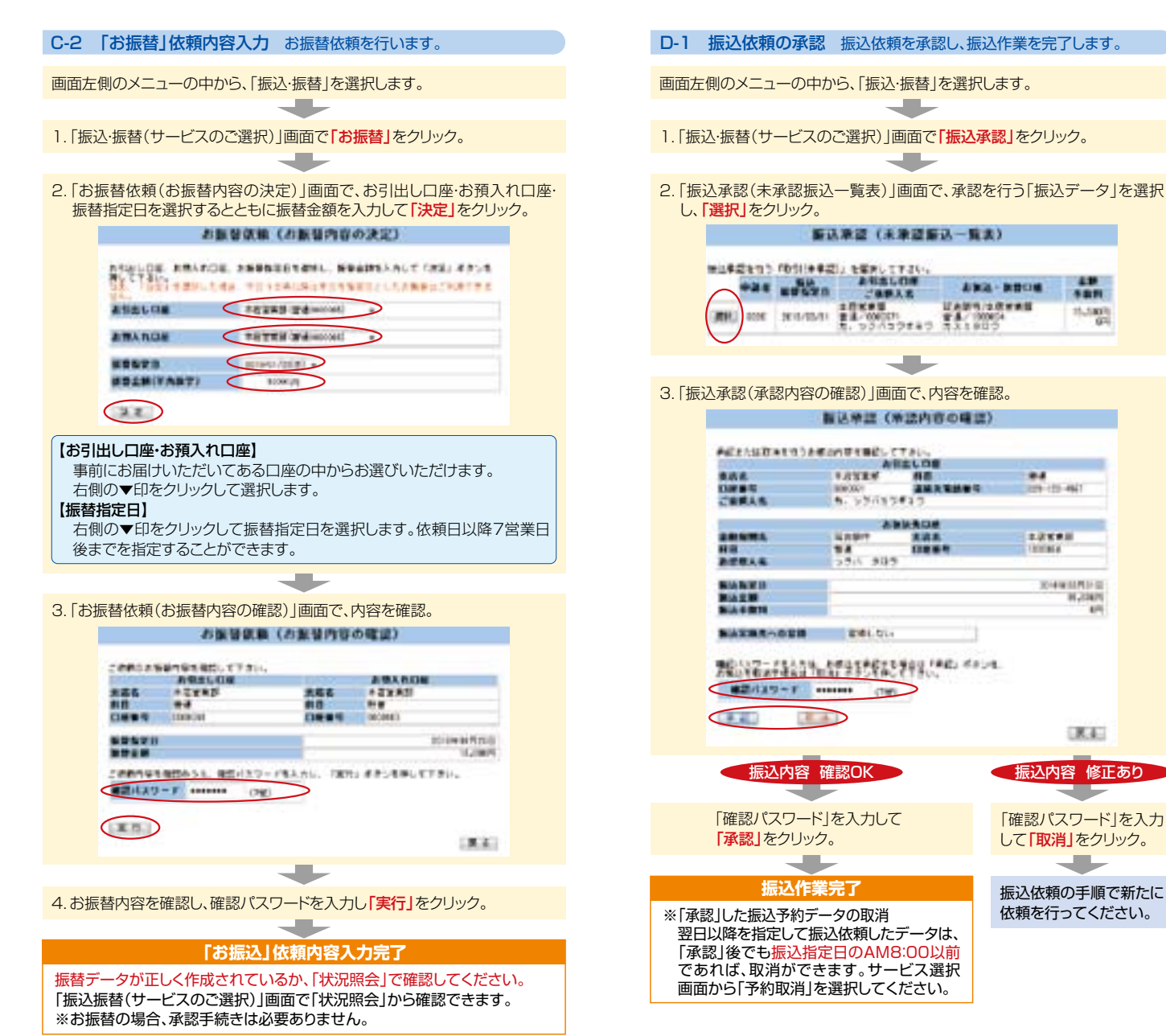

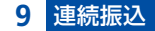

最大10先まで同時に即時振込の依頼ができます。 (エクストラ型契約の管理者がご利用になれます。)

### ●E 連続振込

E-1 「お振込」依頼内容入力 お振込先への振込依頼を行います。

画面左側のメニューの中から、「振込・振替」を選択します。

- 1. 「振込・振替(サービスのご選択)」画面で「連続振込」をクリック。
- 2.「お振込依頼(お引出し口座の選択)」画面でお引出し口座欄右側▼印を クリックし、お引出し口座を選んで「選択」をクリック。

3.「お振込依頼(ご依頼人情報の設定)」画面で、ご依頼人名・連絡先番号を 入力します。

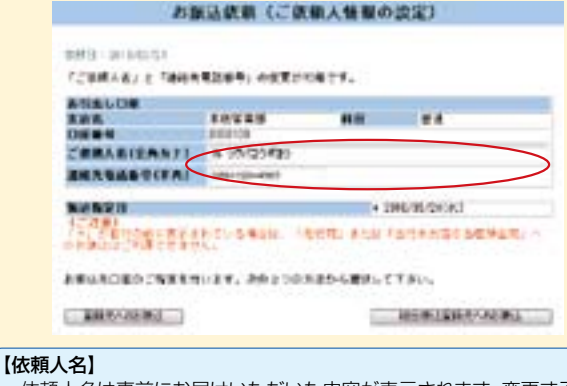

依頼人名は事前にお届けいただいた内容が表示されます。変更する場合は、全角カタカナで入力し直してください。

4.「お振込依頼(ご依頼人情報の設定)」画面で、振込先を選択。

「登録先へのお振込」または「総合振込登録先へのお振込」をクリック。

振込先一覧より左側の□をクリックで、振込先を選択して、「決定」をクリック。 ※振込先は10先以内で選択してください。

## 5.振込金額を入力(確認)して<mark>「決定」</mark>をクリック。

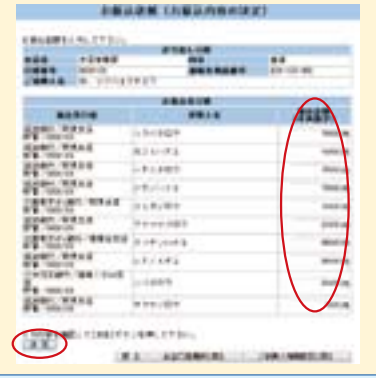

※振込金額欄は全て入力してください。 振込みしない先を選択した場合は、「戻る」をクリックして、選択を解除し てください。この場合、入力済の振込金額はクリアされますので、再度入 力してください。

### 6.お振込内容を確認し、確認パスワードを入力して「実行」をクリック。

|                           |                 |                          |                     |                             | ÷.,             | er          |             |
|---------------------------|-----------------|--------------------------|---------------------|-----------------------------|-----------------|-------------|-------------|
|                           |                 |                          |                     |                             |                 |             |             |
| Same                      |                 | BRADORATE, I             |                     |                             |                 |             |             |
| (instance)                |                 |                          | +                   |                             | 4.441           |             |             |
| 1                         | _               |                          |                     |                             |                 |             |             |
|                           | •               |                          |                     | -                           | -               |             |             |
| 35%                       |                 | 1411141                  | 4.4                 |                             | -               |             |             |
| 1011                      | _               | A                        |                     |                             | 1.00            | 8135.99     |             |
|                           |                 |                          |                     | -                           | 1               | 884         |             |
| 1111                      |                 |                          |                     | 1.000                       | 1.04            |             |             |
|                           |                 | 1.000                    | 21                  | -                           |                 |             |             |
| # Lines                   | -               | 110.013                  |                     | -                           |                 |             |             |
| 1111                      |                 | 100000                   |                     | -                           | -4              | 8-10 All    |             |
| 1201                      | -               |                          |                     |                             | 1               |             |             |
| 22. See.                  |                 |                          |                     |                             | -               |             |             |
| 20110                     | •               | distances.               |                     |                             |                 | 1.22.24     |             |
| 4000                      |                 |                          |                     |                             |                 |             |             |
| 22.1                      |                 |                          |                     |                             |                 |             |             |
| 1211121                   |                 |                          |                     |                             | 1.000           |             |             |
|                           | -               |                          | -                   |                             |                 | And a state |             |
| 10.14                     |                 | ******                   |                     |                             |                 |             |             |
| *****                     |                 | The other state          |                     |                             |                 |             |             |
|                           |                 |                          | same.               |                             |                 |             |             |
|                           |                 |                          |                     |                             |                 |             |             |
|                           |                 |                          |                     |                             |                 | 1.000       |             |
| (PARA)                    | -               |                          | AL. 1881 1          |                             |                 | -           |             |
|                           |                 |                          | >                   |                             |                 |             |             |
|                           | -               | 1                        |                     |                             |                 |             |             |
| $\bigcirc$                |                 |                          |                     |                             |                 |             |             |
| $\smile$                  |                 |                          |                     |                             |                 |             |             |
|                           |                 |                          |                     |                             |                 |             |             |
|                           |                 |                          |                     |                             |                 |             |             |
|                           |                 |                          |                     |                             | (E) 7           | (+ +) =     | 続きで         |
| 字のメ                       | ッセ              | ージが表示                    | えれた                 | :お                          | 瓜乙              | は、のナ        |             |
| 字のメ                       | ッセ              | ージが表示                    | えれた                 | :お打<br>のチ                   | 成24<br>= 米かま    | は、のナ        | $h \pm H$   |
| 字のメッ<br>います。              | ッセ<br>。(当       | ージが表示                    | <b>された</b><br>ついて   | :お<br>か手                    | 成20<br>一数料      | は、の子        | りませ         |
| <b>字のメ</b><br>います。<br>字のメ | ッセ<br>。(当<br>ッセ | ージが表示<br>(該振込に)<br>ージが表示 | そされた<br>ついて<br>そされた | :お<br>か<br>う<br>う<br>お<br>お | 辰公<br>【数】<br>辰込 | は、のすいないのすい。 | いりませ<br>いなる |

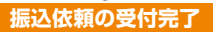

\* ご の ご した

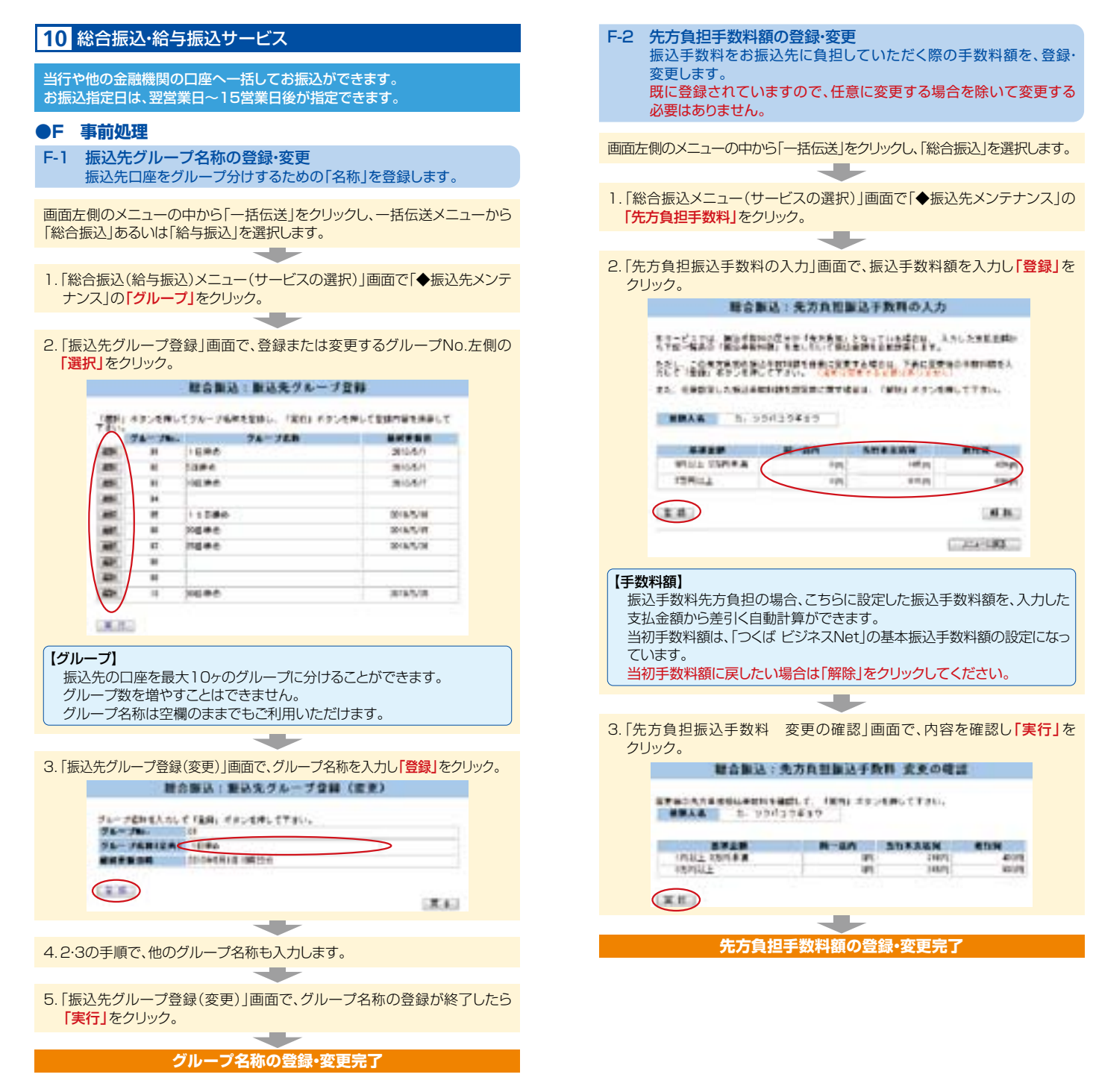

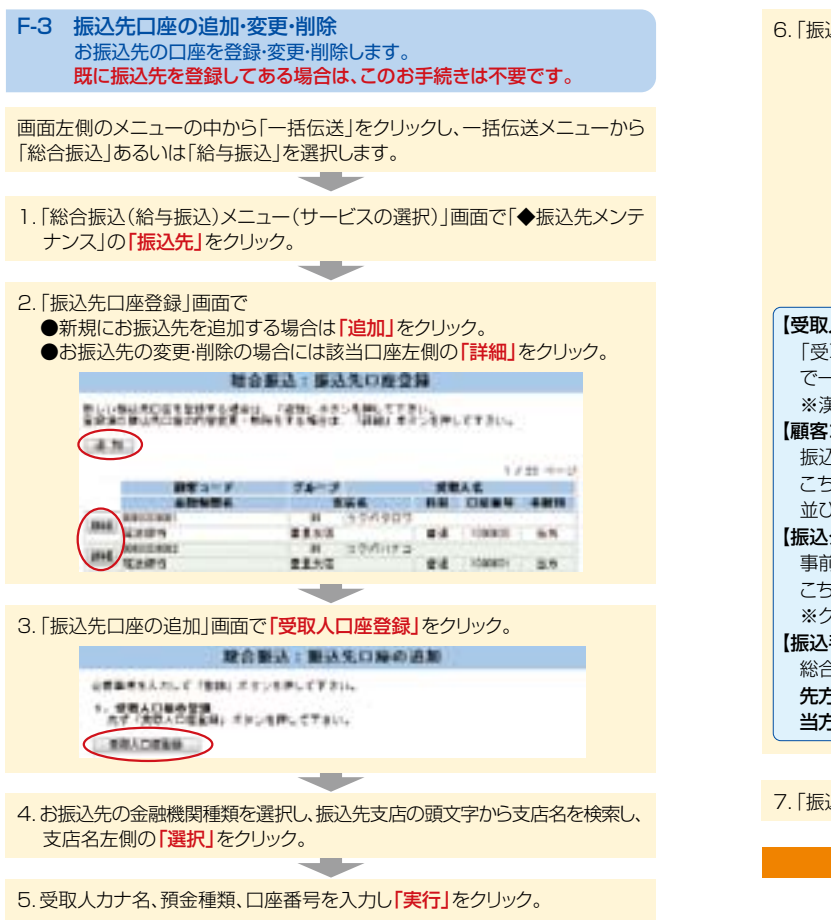

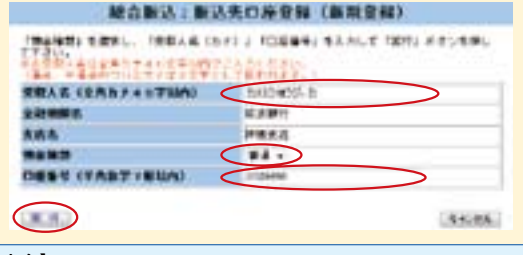

### 【受取人名】

受取人の口座名義を、全角カタカナで入力します。最大40文字入力できま す。こちらに入りきらない場合は、頭から40文字までを入力してください。 【預金種類】

右側の▼印をクリックし、普通預金あるいは当座預金等を選択します。 【□座番号】

7桁以内の口座番号はそのまま入力します。8桁以上の口座番号は、頭から7桁を入力します。

6.「振込先口座の追加」画面で、受取人名等を入力し「登録」をクリック。

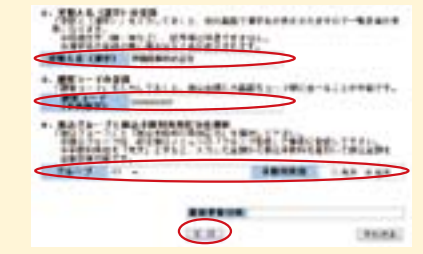

### 【受取人名(漢字)の登録】

「受取人(漢字)」を入力しておくと、他の画面で漢字名が表示されますの で一覧表等が見易くなります。 ※漢字名の登録がない場合はカナ名が表示されます。 【**顧客コードの登録】** 

振込先ごとに任意のコードを登録することができます。(数字10桁) こちらを登録すると、金額入力する際、抽出条件を設定したりコード順に 並び替えることができます。

### 【振込グループの選択】

事前に「グループ登録」していただいたグループをこちらで選択できます。 こちらを登録すると金額入力する際、抽出条件を設定することができます。 ※グループ名登録についてはP.18参照

### 【振込手数料負担区分の選択】

総合振込の場合、振込金額を手数料負担区分によって、自動計算します。 **先方**……振込手数料を差し引いて振込む場合 **当方**……振込手数料を差し引かずに振込む場合

7.「振込先口座登録(確認)」画面で入力内容を確認し「実行」をクリック。

振込先の追加完了

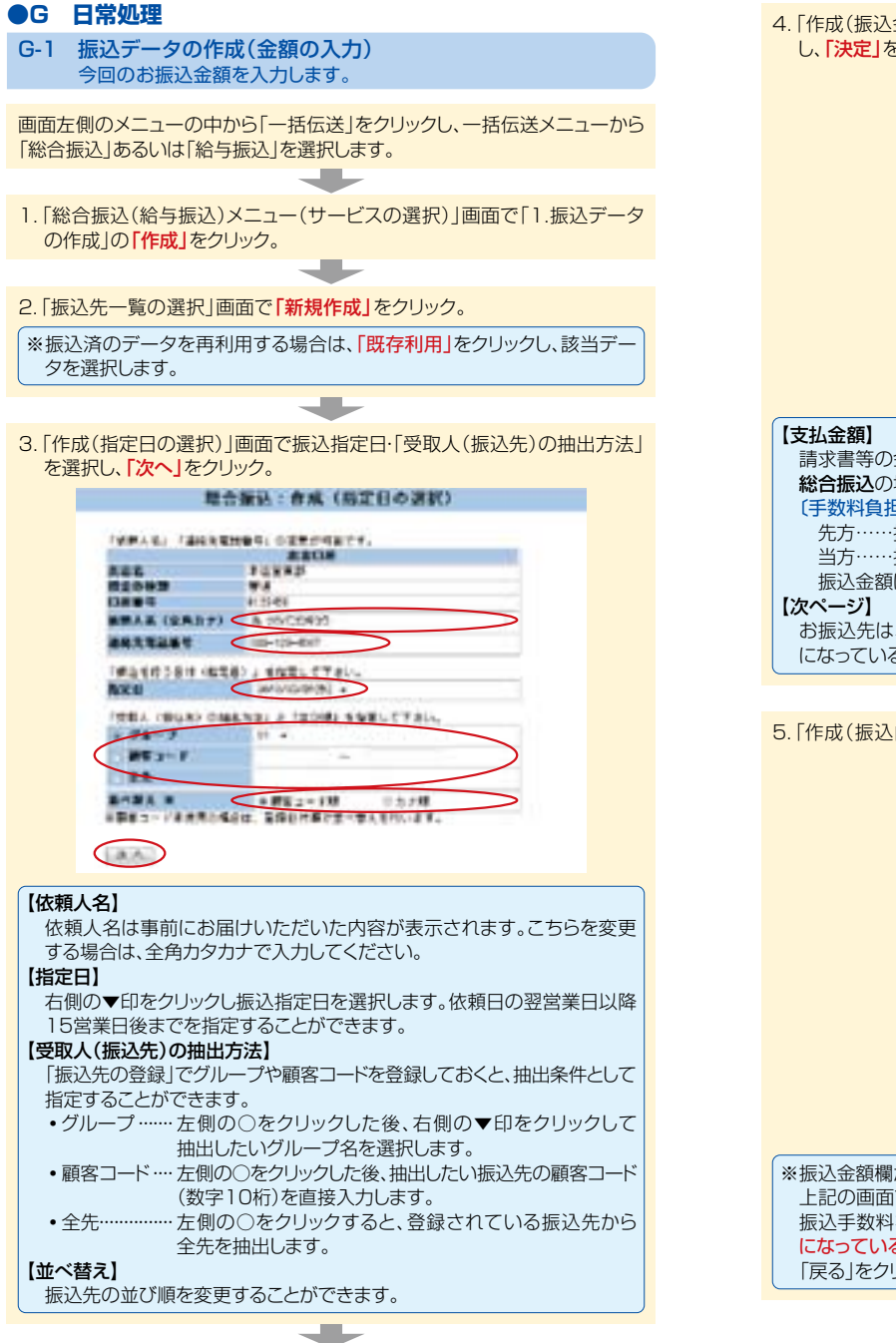

4.「作成(振込金額の入力)」画面で、振込先の支払金額欄に支給金額を入力し、「決定」をクリック。

| Bits A         Date         Date <thdate< th="">         Date         Date         <t< th=""><th></th><th></th><th></th><th></th></t<></thdate<>                                                                                                    |      |          |                                                                                                    |                                       |
|----------------------------------------------------------------------------------------------------|------|----------|----------------------------------------------------------------------------------------------------|---------------------------------------|
| Image: Section of the section of the sectio                                                                                                    |      | 881-1    | -                                                                                                    | (18) 18111                            |
| 0.000         0.000         0.000         0.000         0.000         0.000         0.000         0.000         0.000         0.000         0.000         0.000         0.000         0.000         0.000         0.000         0.000         0.000         0.000         0.000         0.000         0.000         0.000         0.000         0.000         0.000         0.000         0.000         0.000         0.000         0.000         0.000         0.000         0.000         0.000         0.000         0.000         0.000         0.000         0.000         0.000         0.000         0.000         0.000         0.000         0.000         0.000         0.000         0.000         0.000         0.000         0.000         0.000         0.000         0.000         0.000         0.000         0.000         0.000         0.000         0.000         0.000         0.000         0.000         0.000         0.000         0.000         0.000         0.000         0.000         0.000         0.000         0.000         0.000         0.000         0.000         0.000         0.000         0.000         0.000         0.000         0.000         0.000         0.000         0.000         0.000         0.000         0.000 <td< td=""><td>int.</td><td>statute.</td><td>And Annual Contract of Contract of Contrac</td><td></td></td<> | int. | statute. | And Annual Contract of Contract of Contrac |                                       |
| Image: State State         Image: State State           Image: State State         Image: State State           Image: State State         Image: State           Image: State         Image: State           Image: State         Image: State           Image: State         Image: State                                                                                                    | -    | -        | 10.00                                                                                                    |                                       |
| International         International         Interna         International         International<                                                                                                    | im.  | -        | WARRANG DO                                                                                                    |                                       |
| Extended at the second second se                                                                                                    | -    | -        | in the second second                                                                                                    |                                       |
|                                                                                                    | 144  | -        | 271/1470-B                                                                                                    | 1000 P 488 14                         |
| IT MANDHALL THE ALL TAX                                                                                                    | ME.  | -        | *******                                                                                                    | 000 0 0 0 0 1 1 1                     |
| and the second second se                                                                                                    | 16   | -        | REMEMBER                                                                                                    |                                       |
| an inclusion and the car                                                                                                    | ine: | -        | -missecus                                                                                                    | 100 C 888 - 9                         |
|                                                                                                    | 14   | -        | BREAMENT.                                                                                                    | 000 0.411 10                          |
| and the set of the set of the set                                                                                                    | mi.  | -        | 983-Ry-187                                                                                                    |                                       |
| BE 1812-12-12-1                                                                                                    |      | CARLIES  |                                                                                                    |                                       |
|                                                                                                    | -    |          | 0.000000000000000000000000000000000000                                                                                                    |                                       |
| and the second second se                                                                                                    | -    | -        | 983-Ry-187                                                                                                    | 1 1 1 1 1 1 1 1 1 1 1 1 1 1 1 1 1 1 1 |
|                                                                                                    | -    | -        | 102-01-08-                                                                                                    | <b>UUUUUUUUUUUUU</b>                  |

請求書等の金額(または給与支給額)を入力します。 総合振込の場合、振込金額を手数料負担区分によって、自動計算します。 (手数料負担区分) 先方……振込金額=支払金額一振込手数料 当方……振込金額=支払金額 振込金額は、「決定」をクリックした後の画面で確認できます。 【次ページ】 お振込先は、一画面に最大10先が表示されます。お振込先が10先以上 になっている場合は、「次ページ」をクリックしてください。

5.「作成(振込内容の確認)」画面で、振込内容を確認。

|                                      |                | 第二日 日日 日日 日日 日日 日日 日日 日日 日日 日日 日日 日日 日日 日 | 123/1014                                                           | 1223           |                          |     |    |            |      |
|--------------------------------------|----------------|-------------------------------------------|--------------------------------------------------------------------|----------------|--------------------------|-----|----|------------|------|
| 14                                   |                | alian -                                   |                                                                    | 1.1            |                          |     |    |            |      |
|                                      |                |                                           |                                                                    |                | Sec.                     |     |    |            |      |
|                                      | -              |                                           |                                                                    | -              |                          | ÷ . |    |            |      |
| 24                                   | ( and see      | 20040012                                  | 10070.00                                                           | 4400           | and the second second    |     |    |            |      |
|                                      |                | masses a                                  | 0.0070.8                                                           | -              | 0.000                    |     |    |            |      |
| 314                                  | ( masses       | 210044004                                 | 10.0071-0                                                          | 100            | 1.000                    |     |    |            |      |
|                                      | ( 1000104      | 41-1-1-81-1-8                             | in order to a                                                      | 100            | 10.000                   |     |    |            |      |
|                                      | ( assessed     | 18++=+++++                                | 10.0071 (8                                                         | - 449          | 1. July 10.              |     |    |            |      |
|                                      | 1000044        | Rabberrad.                                | 1.0071.0                                                           | - 100          | 1.000                    |     |    |            |      |
|                                      | ( water in the | -2122220                                  | 10.0071-0                                                          | with .         | the standing             |     |    |            |      |
|                                      | 1              | BORTHOUS.                                 | a justice                                                          | 4475           | 4.4885                   |     |    |            |      |
| 24                                   | -              | Min-11-16.1                               | 0.0001.0                                                           | -              | 1.000                    |     |    |            |      |
| 214                                  | i mana a       |                                           | 1.000.0                                                            | -              | 8.00M                    |     |    |            |      |
|                                      |                |                                           |                                                                    |                |                          |     |    |            |      |
|                                      |                |                                           |                                                                    |                |                          |     |    |            |      |
|                                      | -              |                                           |                                                                    | 1.000          | Carlos Carlos            |     |    |            |      |
| <b>A</b> A                           |                |                                           | 19.<br>19.<br>19.<br>19.<br>19.<br>19.<br>19.<br>19.<br>19.<br>19. | 1.000<br>1.000 |                          |     |    |            |      |
| 注額欄が赤低<br>○画面で振う<br>手数料を先と<br>こちなしいな | 色で表領したので表現した。  | 示された場で<br>構が赤色で<br>担するます。                 | <b>&gt;</b><br>読示され<br>、自動計                                        | いるこ<br>算し;     | ことがあ<br>た振込 <del>5</del> | りま  | す。 | これ <br>?イナ | t, उ |

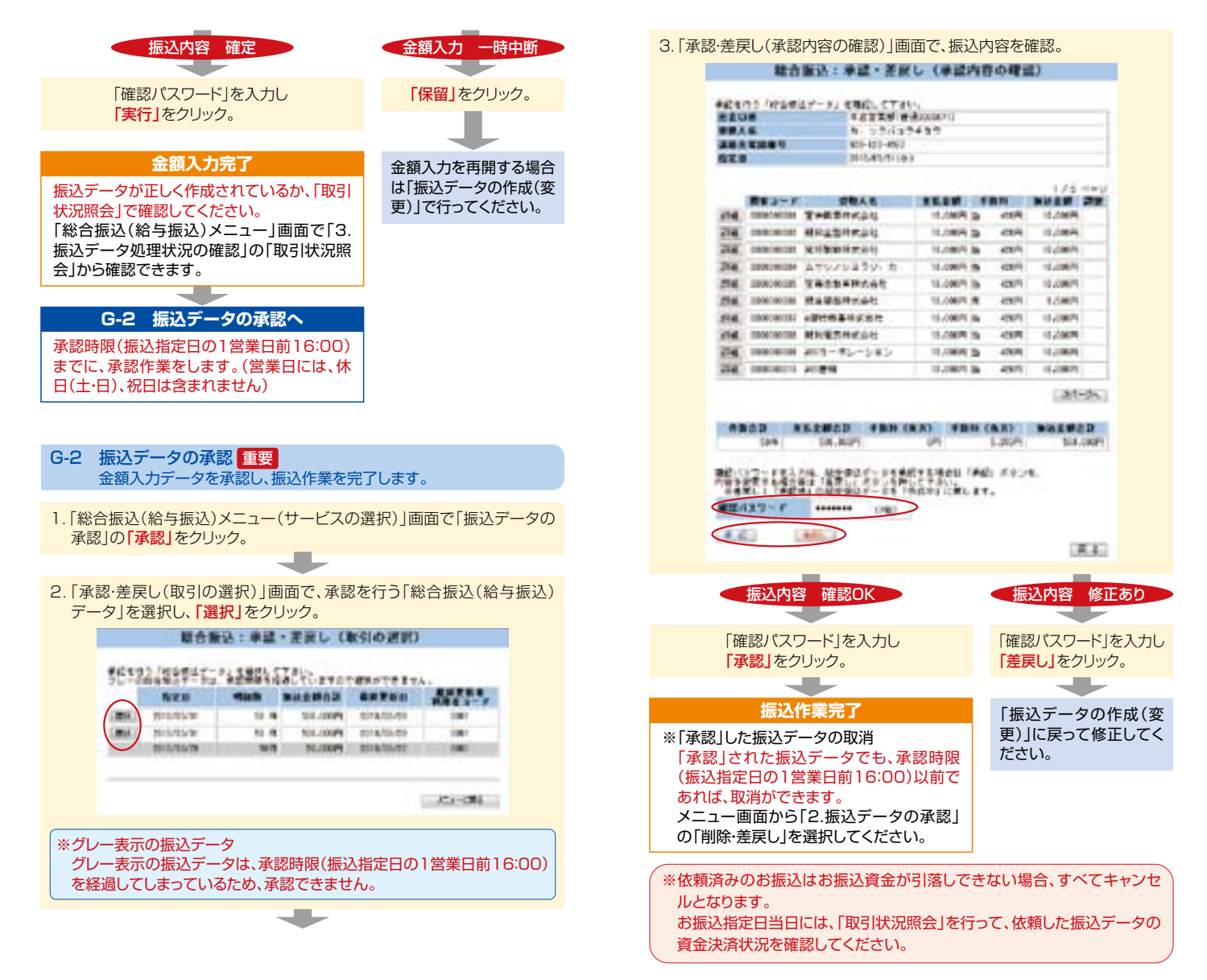

## 11 地方税納入サービス

### 市区町村民税の納入を、金融機関が代行して行います。

### ●H 事前処理

H-1 納付先の追加(変更・削除) 新しい納付先を登録します。

画面左側のメニューの中から「一括伝送」をクリックし、一括伝送メニューから 「地方税」を選択します。

- 「地方税メニュー(サービスの選択)画面で「◆納付先メンテナンス」の 「納付先」をクリック。
- 2. 「納付先登録」画面で
  - ●新規に納付先を追加する場合は<mark>「追加」</mark>をクリック。
  - ●納付先の変更·削除の場合には該当の市区町村左側の「詳細」をクリック。

地方规制(1)的过去变量

| and the second second sec |      | and a   |       |       |                |
|----------------------------------------------------------------------------------------------------|------|---------|-------|-------|----------------|
| ALC: NO. OF CO.                                                                                                    |      |         | **    |       |                |
| 10 THE 285                                                                                                    | 1410 | 1000    | 10.00 | 100   | 311/8/0        |
| Dis No                                                                                                    |      | 141,000 | -10   | 4,007 | *****12/94     |
| THE THE STR.                                                                                                    | 16   | 15      | 14    | 10    | and the second |
| THE THE CO.                                                                                                    | 16   | 1,004   | 14    | 1,000 | 111/16/20      |

- 3.「納付先登録(納付先市区町村の追加)」画面で「市区町村登録」をクリック。
- 4. 納付先市区町村の頭文字から、市区町村名を検索し市区町村名左側の 「選択」をクリック。

※市区町村コード、あるいは市区町村名(カナ)でも検索できます。
※当行と収納契約がない市区町村には「\*」が表示されます。収納契約の 有無、納付金額により手数料が異なります。

> 【単形 1945 1945 【単形 1945 1945 1945

1924H 29932

5. 「納付データ追加(新規)画面で、指定番号・初回税額・2回目以降税額を 入力し「登録」をクリック。

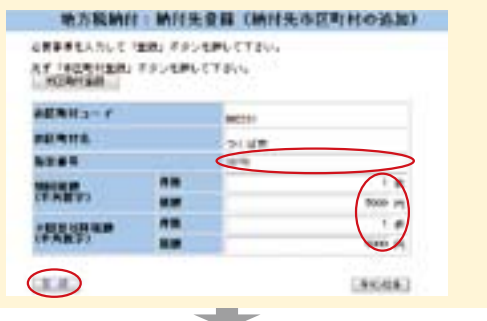

### 【指定番号】

6.「納付先登録(確認)」画面で入力内容を確認し「実行」をクリック。

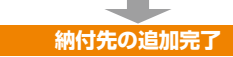

### ●I 日常処理

I-1 納付データの作成(税額の入力) 今回の市区町村民税の納付税額を入力します。

画面左側のメニューの中から「一括伝送」をクリックし、一括伝送メニューから 「地方税」を選択します。

- 1.「地方税メニュー(サービスの選択)」画面で「1.納付データの作成」の 「作成」をクリック。
- 2. 「作成(納付データ入力)」画面で、納付先名称・納付先住所を全角カタカナ・ 全角数字で入力します。

地方規則性:存成(絶性データ入力)

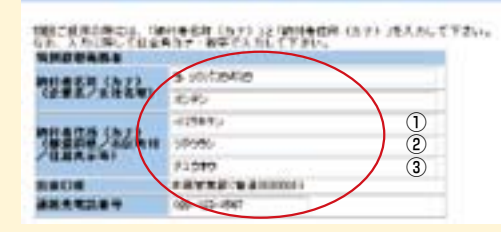

### 【納付者名称】

初回ので使用の際には、必ず入力してください。
 納付書に記載されている氏名、又は名称を、全角カタカナで入力してください。
 【納付者住所】
 初回ので使用の際には、必ず入力してください。
 納付書に記載されている住所を、全角カタカナで入力してください。
 入力欄は3行に分かれています。
 ①行目……部道府県名
 ②行目……市区町村名
 ③行目……住居表示等のように分割して入力してください。

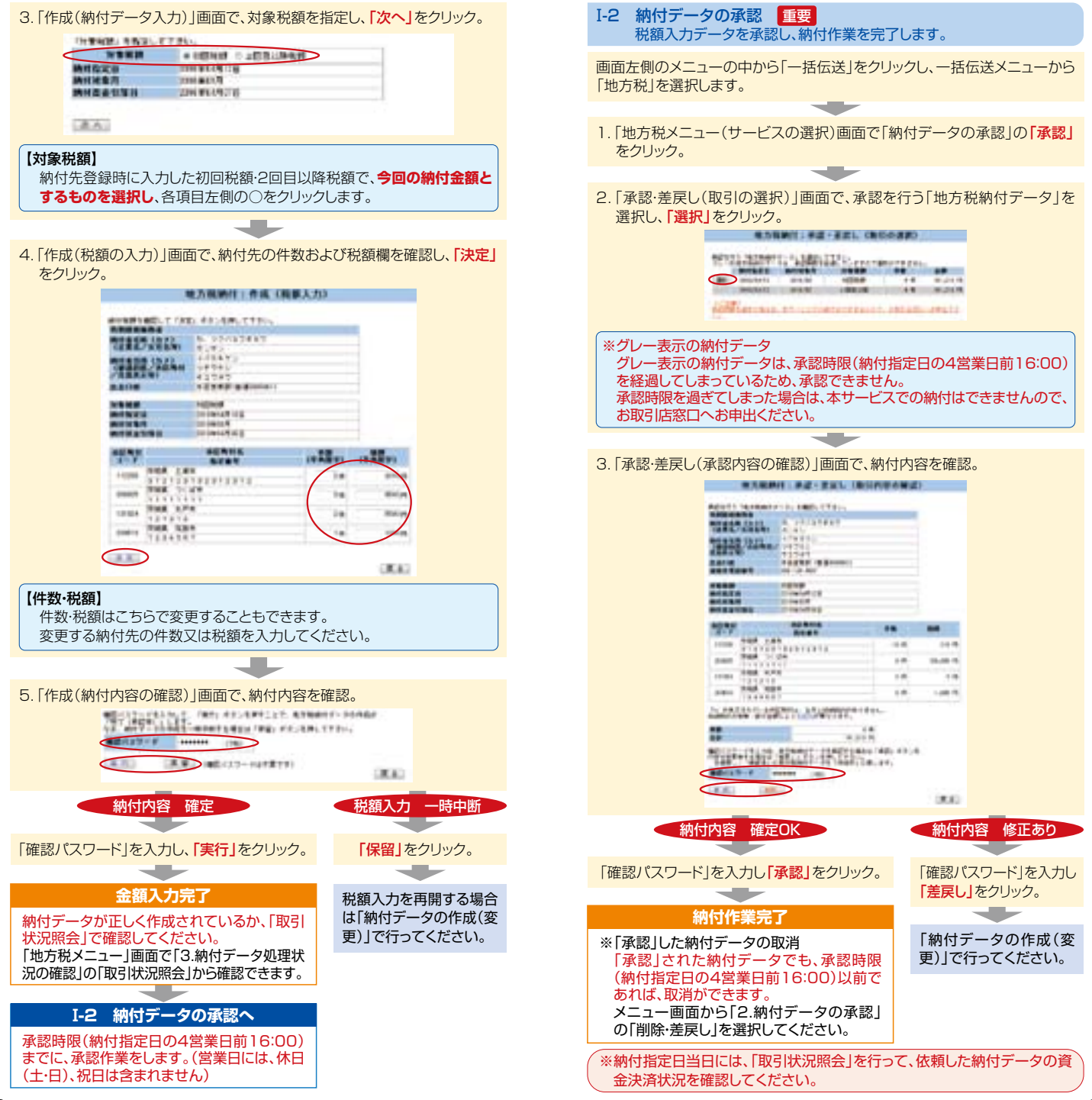

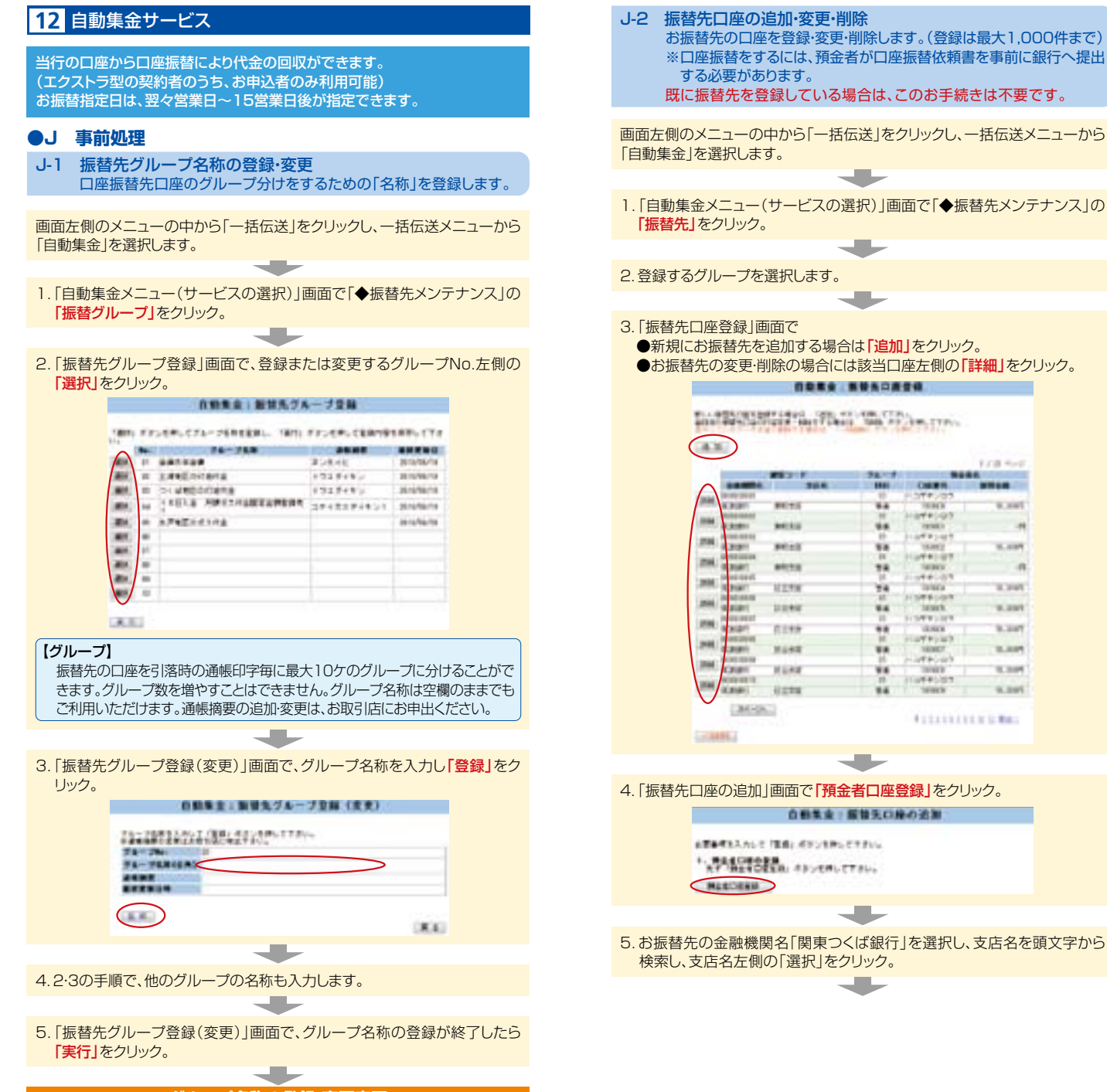

グループ名称の登録・変更完了

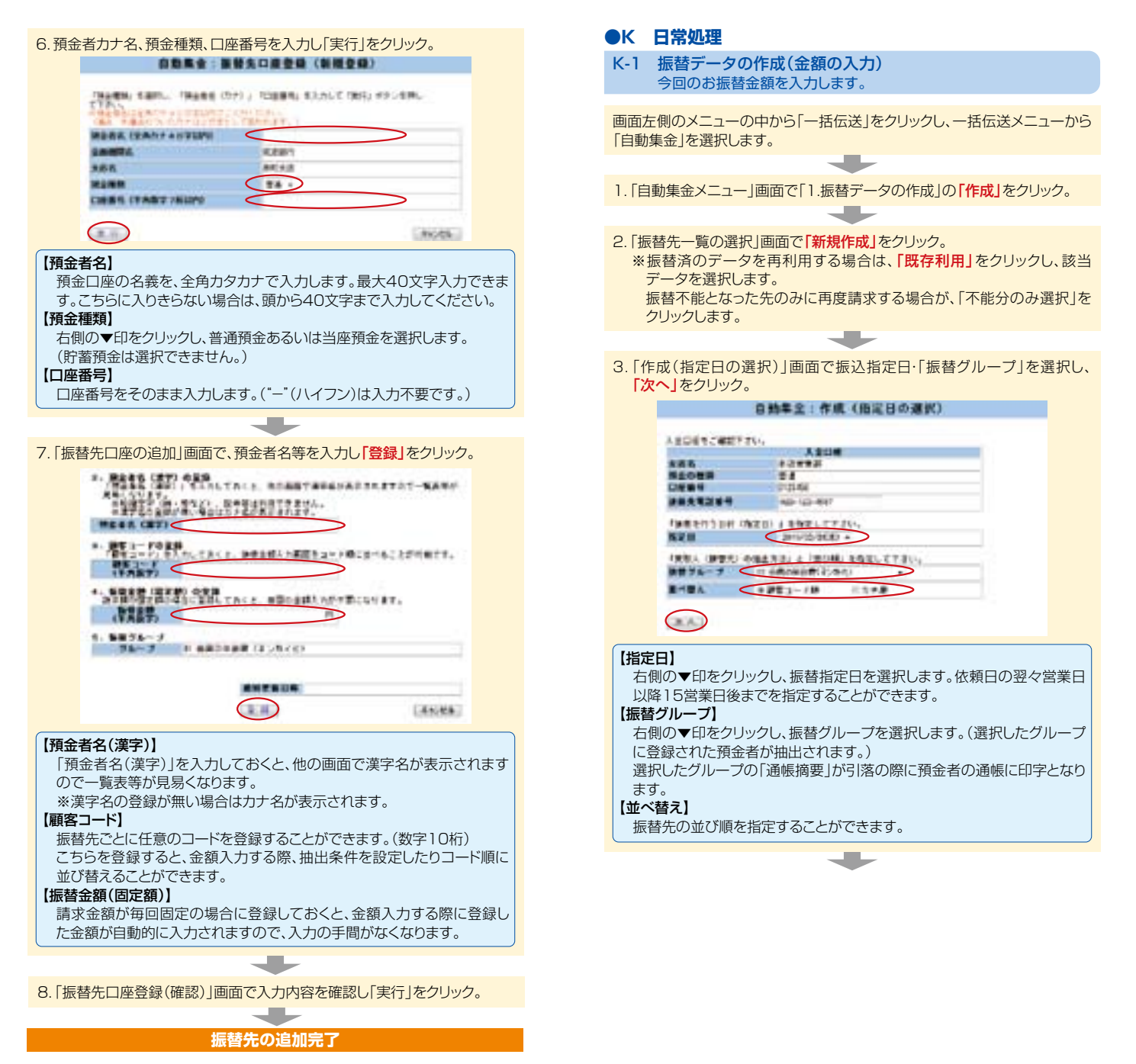

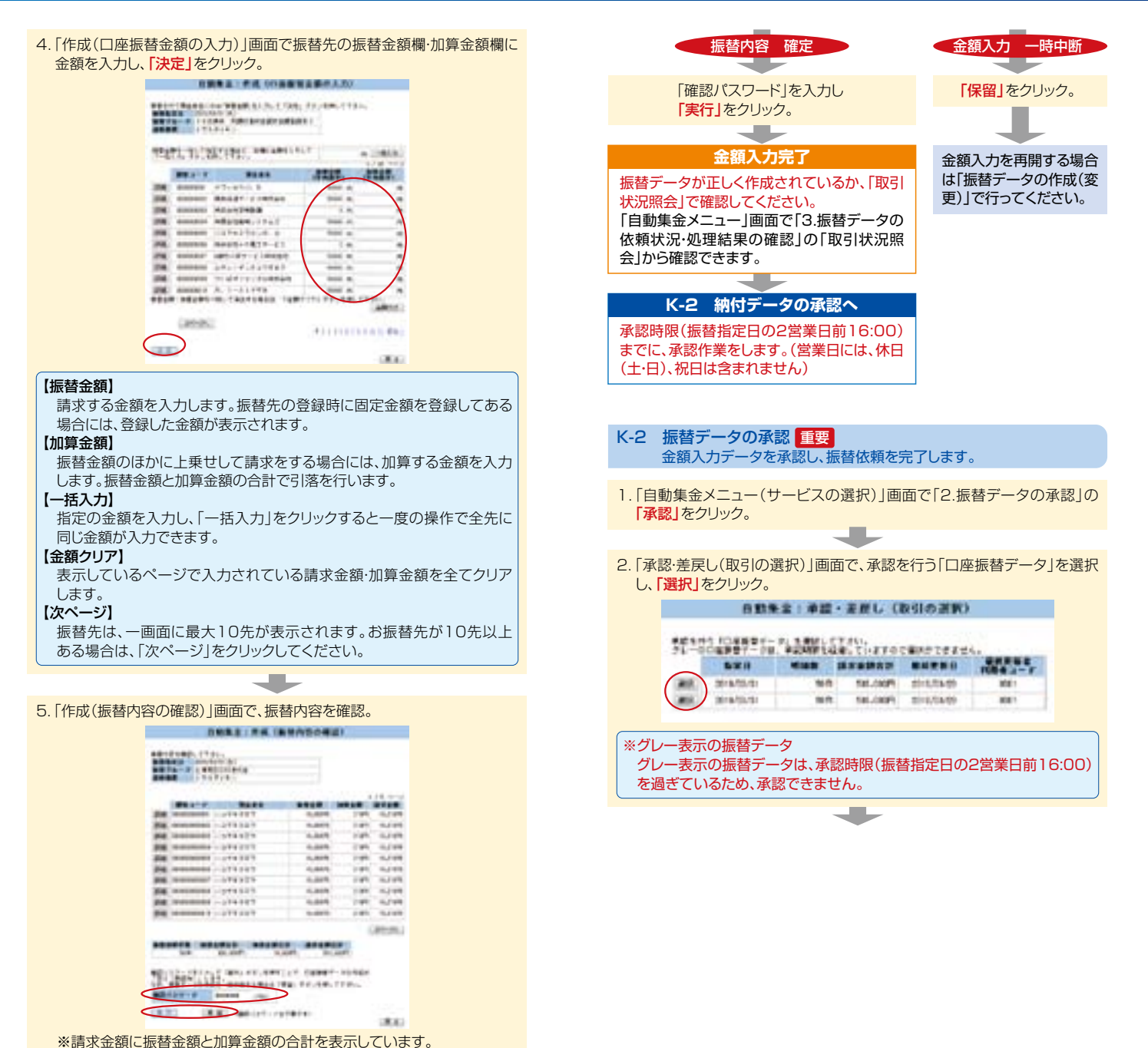

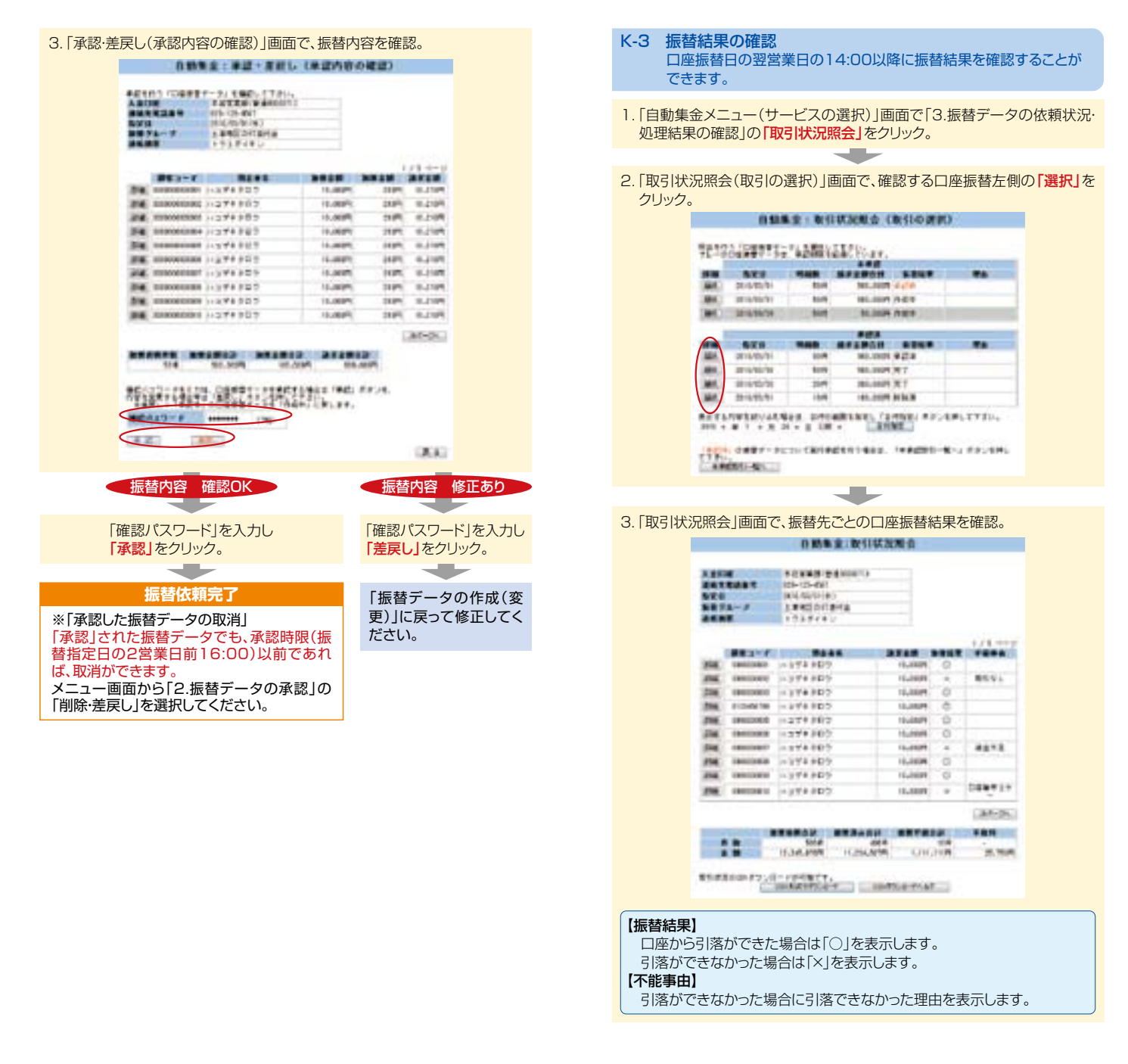

## **13** データ連携機能

### 本機能は、エクストラ型の契約者のみ利用可能です。

- L-1 データのダウンロード 登録してある振込先・振替先の情報をパソコン内にファイル形式(全銀 形式・CSV形式)で保存することができます。 保存したデータの金額エリアに振込金額(振替金額)を入力した後、 データをアップロードして振込(振替)依頼をすることができます。
- 1.「総合振込(給与振込・自動集金)メニュー」画面で「1.振込データの作成」 の「ダウンロード」をクリック。
- 2.ダウンロードする対象先の条件を選択して、「次へ」をクリック。
- 3.対象の登録先が表示されるので、内容を確認し、「CSV形式でダウンロード」または「全銀形式でダウンロード」をクリック。

| -    | RAWS-N     | ATEAL     |
|------|------------|-----------|
| 110  | 10000001   | Anabikas  |
| 114  | EDBCMD#1   | 1732      |
| 118  | ED00000184 | 1012      |
| 118. | ECHOROMON4 | 0048      |
| 2186 | BOROBULE   | 法定接触某种方案性 |
| 77.6 | 800000012  | 兼团会型样式自行  |
| 216  | 100000011  | 2018-     |
| 214  | BORORULA.  | A+9254651 |
| 224  | 10000011   | 1040      |
| 216  | 10000010   | XTAP      |
|      |            | A1-34     |
| _    |            |           |

- ※保存したデータに金額を入力して、アップロード用のデータを作成する場合 の注意事項
  - ・金額以外の項目は変更しないでください。
  - ・金額は",(カンマ)"なしで入力してください。(○:1000、×:1,000)
  - ・CSV形式ファイルを表計算ソフトなどで編集した場合はCSV形式で 保存してください。

- M-1 データのアップロード ダウンロード機能を使って作成したCSV形式ファイルや会計ソフト・ 給与計算ソフトで作成した全銀形式(フォーマット)のデータを取込む ことができます。 ※全銀形式のEDI情報には対応しておりません。 1.「総合振込(給与振込·自動集金)メニュー」画面で「1.振込データの作成」 の[アップロード]をクリック。 2. 「振込(口座振替)データアップロード(指定日の選択)」画面で「指定日」 「送信するファイル形式」「ファイル名」を選択し、「アップロード」をクリック。 総合新込:新込データアップロード(指定日の選択) 新い教室は、アックロードであったとくもの大統領部のうえ、ファイル名を指定し、 「アップロード」となった時にとておい。 ..... ERM 164114 TOO NOT ... 10104146 0.061 二個標人名 111.073 「開始を作う目行(同時日2日を知道して予えい ( 200-000 to 100 to 100 NYO ACTODIANS CLIENT CAREN 7+188 #古おいつをできるしたダードは、「あたちの To THE FEATURE AND A STATE FOR A STATE AND A STATE AND A STATE A 24/241 101-1000
- 3. 「(依頼内容確認)」画面で振込(振替)金額を確認し、「決定」をクリック。 データに誤りがある場合は、アップロードするデータを修正し、再度アッ プロード操作をしてください。
- 4. 「作成(振込内容の確認)」画面で、振込内容を確認。

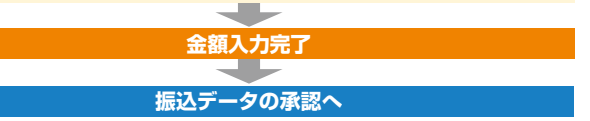

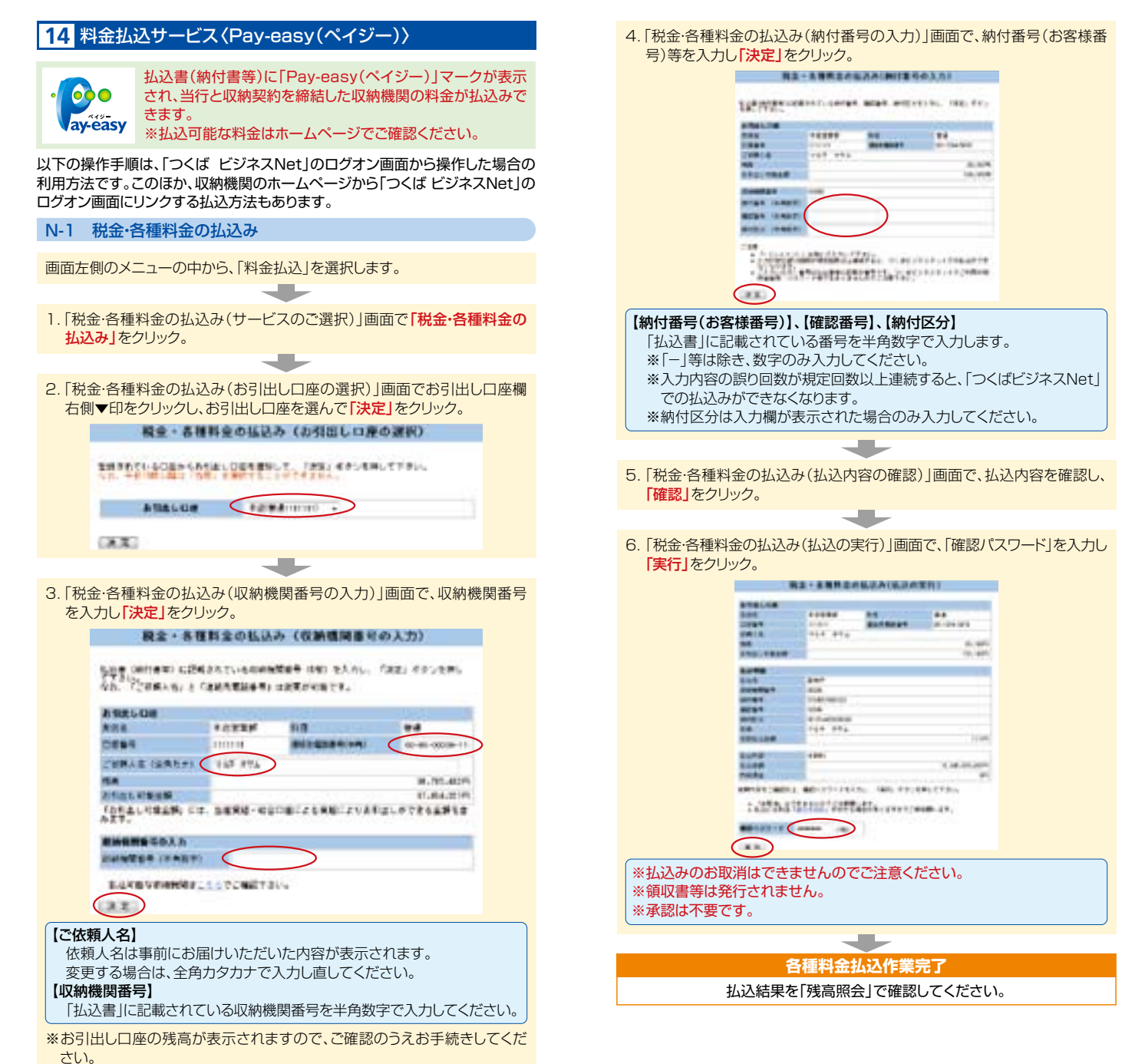

Ċ

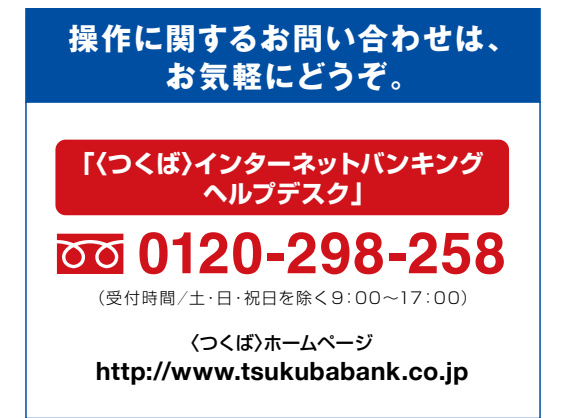